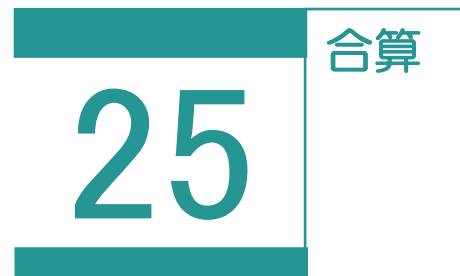

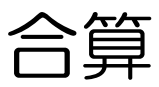

報酬額計算書を用いて合算データを作成します。

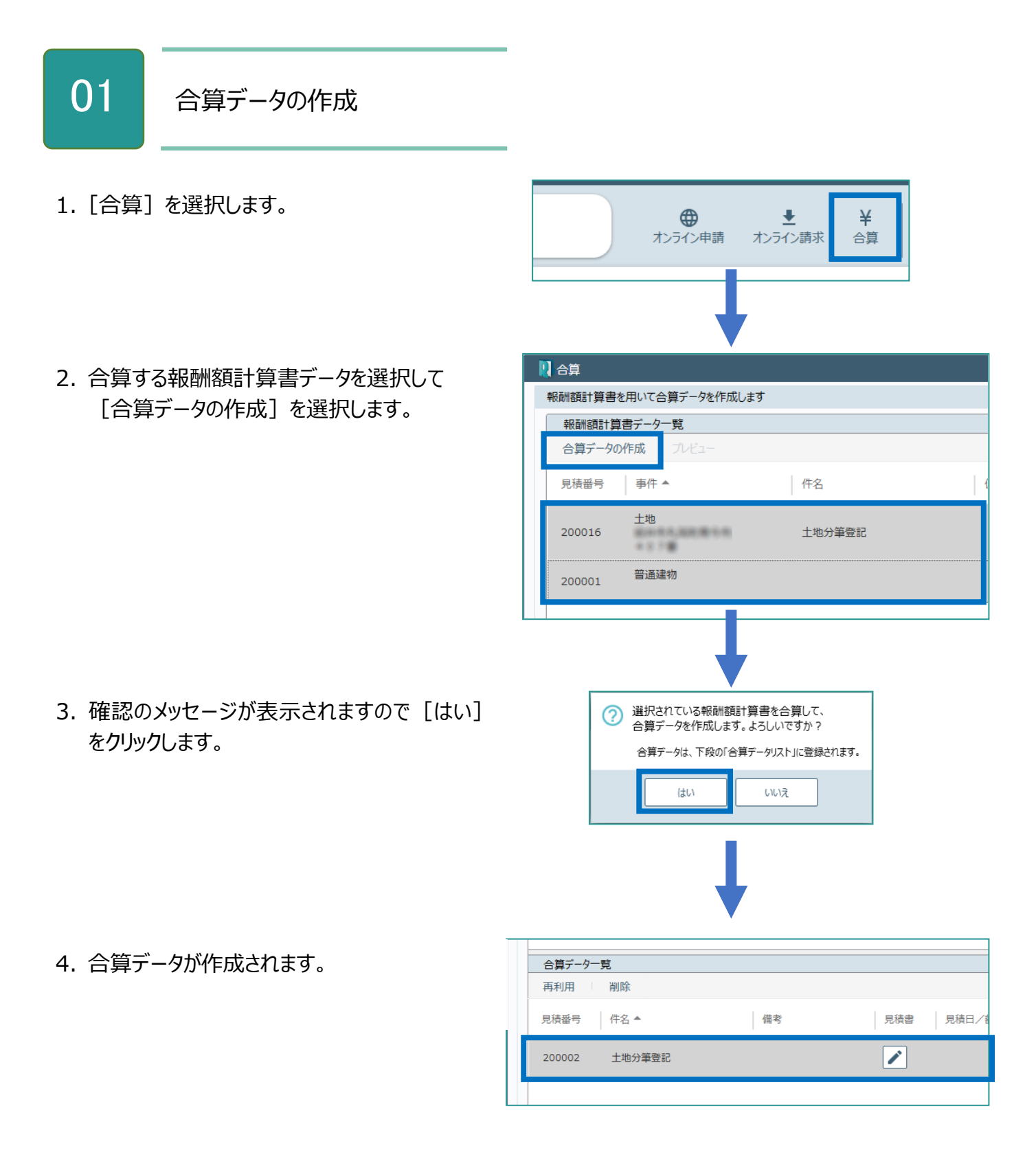

## 合算の画面を確認してみましょう。

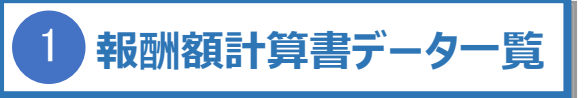

[見積・請求・領収書の設定]で振込金融機関・ 消費税、事件の情報を更新、見積番号・金額設 定を行うことができます。(詳細は「報酬額計算」の 「環境設定」を参照してください。)

| 合算データの       | +日/ / 児<br>の作成 パビュー |        |          |        |                                          |                        |                  |
|--------------|---------------------|--------|----------|--------|------------------------------------------|------------------------|------------------|
| 見積番号         | 事件 ▲                | 件名     | 備考       | 合算作    | 成日時  更新日時                                |                        |                  |
| 00016        | 土地                  | 土地分筆登記 |          | O 20   | 20/08/03 2020/08/03<br>14:39:04 14:39:04 |                        |                  |
| 00001        | 普通建物                |        |          | 0 20   | 20/09/02 2020/09/02<br>09:03:06 09:03:06 |                        |                  |
| 合算データー       | 一覧                  |        |          |        |                                          |                        |                  |
| <b> 夷利</b> 用 | 削除                  |        |          |        |                                          |                        |                  |
| 見積番号         | 件名 ▲                | 備考     | 見積書見積日/額 | 請求書請求日 | /額 領収書 領収日/客                             | 頁 作成日時                 | 更新日時             |
| 200002       | 土地分筆登記              |        |          | 1      |                                          | 2020/09/02<br>09:22:04 | 2020/09<br>09:22 |
|              |                     |        |          |        |                                          |                        |                  |
|              |                     |        |          |        |                                          |                        |                  |
|              |                     |        |          |        |                                          |                        |                  |
|              | ?                   |        |          |        |                                          |                        |                  |
|              |                     |        |          |        |                                          |                        |                  |
|              |                     |        | 閉じる      | 5      |                                          |                        |                  |

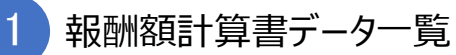

報酬額計算書データの一覧を表示します。

| 合算データの作成    | 報酬額計算書の合算データの作成を行います。<br>報酬額計算書データ一覧から2つ以上選択すると、有効になります。                                       |
|-------------|------------------------------------------------------------------------------------------------|
| プレビュー       | 報酬額計算書のプレビュー(Excel)の表示を行います。<br>Excel データは残りません。                                               |
| 報酬額計算書データ一覧 | 報酬額計算書データの一覧を表示します。<br>表示される項目は、見積番号、事件情報(事件の種類、事件の目<br>的、所在)、件名、備考、合算済みデータ表示、作成日時、更新日<br>時です。 |

2 合算データ一覧

## 報酬額計算書の合算データの一覧を表示します。

| 再利用     | 合算データー覧で選択されている合算データをコピーして、新規に合算<br>データを作成します。                                                                                                    |  |  |
|---------|----------------------------------------------------------------------------------------------------|--|--|
| 削除      | 合算データ一覧で選択されている合算データを削除します。<br>※ごみ箱はありません。                                                                                                    |  |  |
| 合算データ一覧 | <ul> <li>報酬額計算書の合算データの一覧を表示します。</li> <li>表示される内容は、見積番号、件名、備考、見積の編集・Excel 表示ボタン、見積日/額、請求書の編集・Excel 表示ボタン、請求日/額、領収書の編集・Excel 表示ボタン、領収日/額、作成日時、更新日時です。</li> <li>▲ 合算データの見積書または、請求書または、領収書データの編集を行います。 <ul> <li>(詳細は「報酬額計算署」を参照してください。)</li> </ul> </li> <li>Excel データが未作成であることを表します。 <ul> <li>Excel データを作成します。</li> <li>Excel エクセルデータが作成済みであることを表します。</li> <li>Excel データを表示します。</li> </ul> </li> </ul> |  |  |